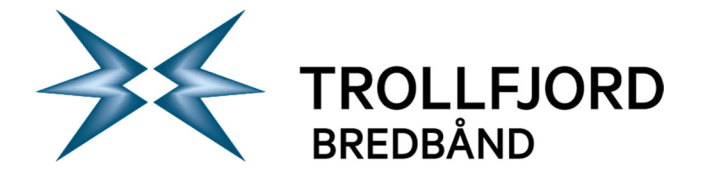

Side 1 av 5

## **Oppsett av din Trollfjord epost konto Outlook 2010**

For å sette opp din epost fra Trollfjord i Outlook 2010 må følgende utføres:

1. Start Outlook og konfigurer en ny konto ved hjelp av veiviseren

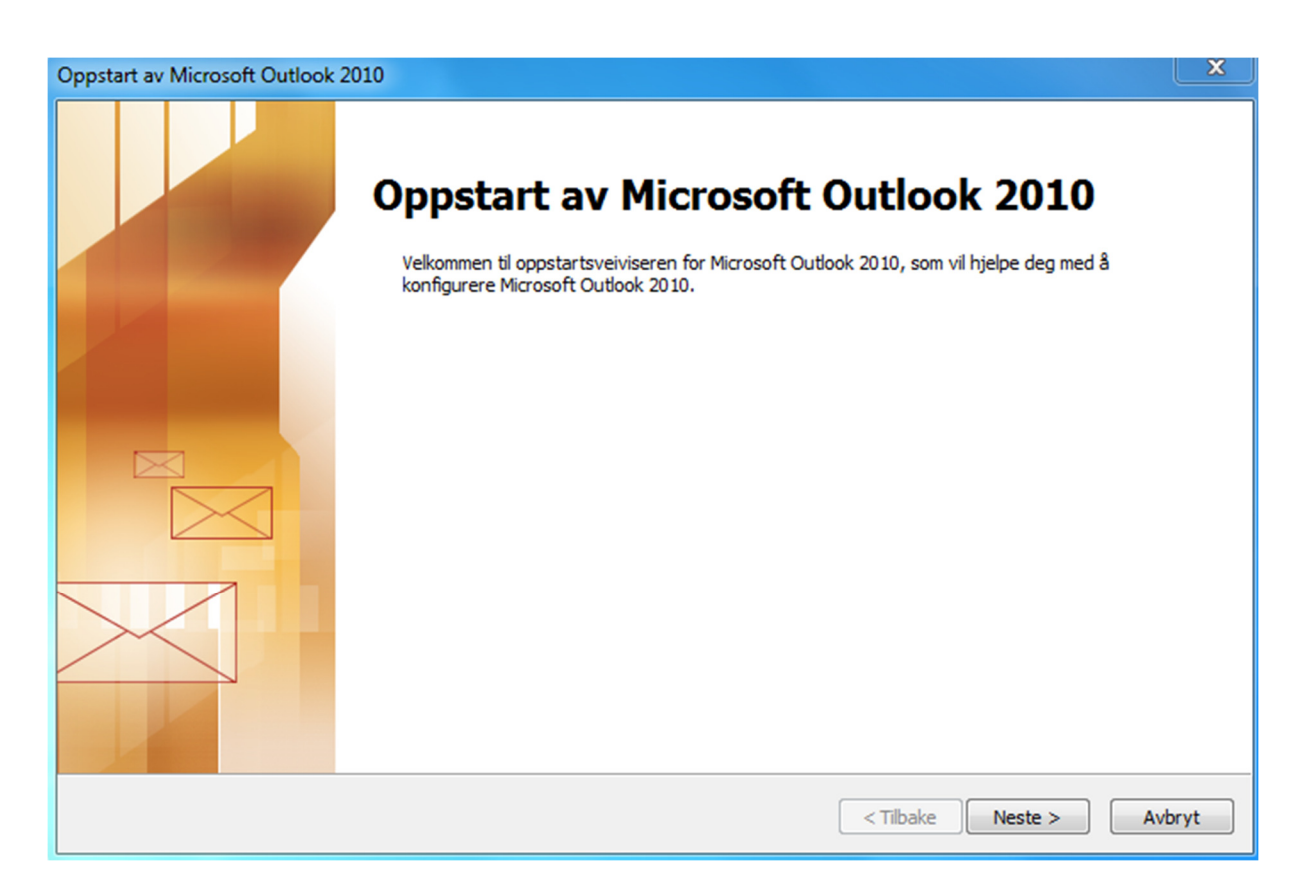

Sentralbord: Telefaks: Epost: 76 11 80 00 76 11 80 05 post@trollfjord.no

Web: Org. Nr.: http://www.trollfjord.no NO 984 831 390 MVA

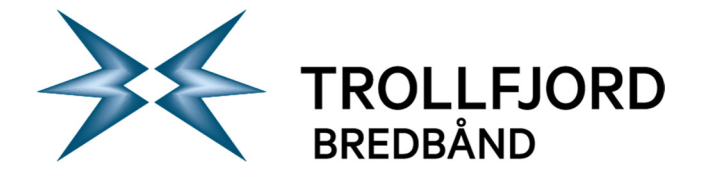

## 2. Velg å konfigurer serverinnstillingene manuelt

| Legg til ny konto                                       | X                                                      |
|---------------------------------------------------------|--------------------------------------------------------|
| Automatisk kontooppsett<br>Koble til andre servertyper. |                                                        |
| E-postkonto                                             |                                                        |
| Ditt navn:                                              |                                                        |
|                                                         | Eksempel: Ellen Adams                                  |
| E-postadresse:                                          |                                                        |
|                                                         | Eksempel: ellen@contoso.com                            |
| Passord:                                                |                                                        |
| Skriv inn passordet på nytt:                            |                                                        |
|                                                         | Skriv inn passordet du fikk av Internett-leverandøren. |
| © Tekstmelding (SMS)<br>Sonfigurer serverinnstillin     | gene eller flere servertyper manuelt                   |
|                                                         | <tilbake neste=""> Avbryt</tilbake>                    |

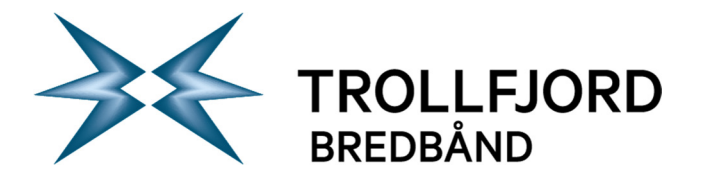

Side 3 av 5

| Konfigurasjon av konto                                                                                                    | ×      |
|----------------------------------------------------------------------------------------------------|--------|
| E-postkontoer                                                                                                    | N/2    |
| Du kan konfigurere Outlook til å koble til E-post for Internett, Microsoft Exchange eller<br>en annen e-postserver. Vil du konfigurere en e-postkonto? |        |
| Ia                                                                                                    |        |
| © Nei                                                                                                    |        |
|                                                                                                    |        |
|                                                                                                    |        |
|                                                                                                    |        |
|                                                                                                    |        |
|                                                                                                    |        |
|                                                                                                    |        |
|                                                                                                    |        |
| < Tilbake Neste >                                                                                                    | Avbryt |

## 3. Velg Epost på Internett

| Velg tjeneste |                                                 |                                 |                   | ž      |
|---------------|-------------------------------------------------|---------------------------------|-------------------|--------|
| © E-po        | st på Internett                                 |                                 |                   |        |
| Koble         | til POP- eller IMAP-serveren for å sende        | og motta e-postmeldinger.       |                   |        |
| Koble         | til og få tilgang til e-post, kalender, konta   | akter, fakser og talemeldinger. |                   |        |
| Teks<br>Koble | tmelding (SMS)<br>til en mobilmeldingstjeneste. |                                 |                   |        |
|               |                                                 |                                 |                   |        |
|               |                                                 |                                 | < Tilbake Neste > | Avbryt |
|               |                                                 |                                 | < Tilbake Neste > | Avbryt |
| ntralbord:    | 76 11 80 00                                     |                                 | < Tilbake Neste > | Avbryt |

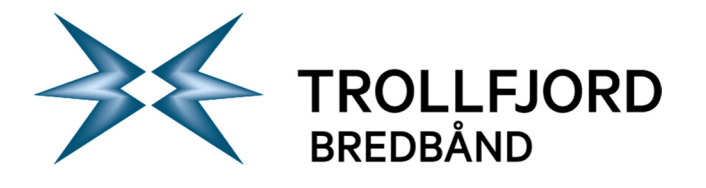

4. Fyll inn informasjon om epostadressen, brukernavn og passord samt innkommende og utgående server, velg deretter Flere Innstillinger

| Legg til ny konto                                                       |                                                |                                                         |
|-------------------------------------------------------------------------|------------------------------------------------|---------------------------------------------------------|
| Innstillinger for e-post for Inte<br>Alle disse innstillingene er nødve | rnett<br>endig for at e-postkontoen skal virke | ×                                                       |
| Brukerinformasjon                                                       |                                                | Test kontoinnstillinger                                 |
| Navn:                                                                   | Ola Nordmann                                   | Etter å ha fylt inn informasjonen i dette skjermbildet, |
| E-postadresse:                                                          | ola.nordmann@trollfjord.no                     | nedenfor. (Krever nettverkstilkobling)                  |
| Serverinformasjon                                                       |                                                | Test kontoinnstillinger                                 |
| Kontotype:                                                              | POP3                                           |                                                         |
| Server for innkommende e-post:                                          | pop3.trollfjord.no                             | Test kontoinnstillingene ved å klikke Neste             |
| Server for utgående e-post (SMTP):                                      | csmtp.trollfjord.no                            | Lever nye meldinger til:                                |
| Påloggingsinformasjon                                                   |                                                | Ny Outlook-datafil Skeisterende Outlook datafil         |
| Brukernavn:                                                             | olanordm01                                     | Ria giennom                                             |
| Passord:                                                                | *******                                        | Uid gjelniom                                            |
| 📝 Husk pa                                                               | ssord                                          |                                                         |
| 🕅 Krev pålogging med sikker godkjer                                     | nning av passord (SPA)                         | Flere innstillinger                                     |
|                                                                         |                                                | < Tilbake Neste > Avbryt                                |

 Under valget Flere innstillinger går du til fanen Server for utgående epost og krysser av for at serveren krever godkjenning og at det skal være samme innstillinger som serveren for innkommende epost

| Sentralbord: |
|--------------|
| Telefaks:    |
| Epost:       |

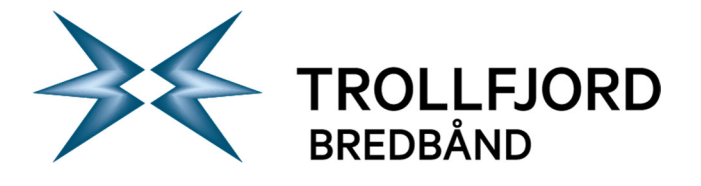

Side 5 av 5

| nstillinger fo | or e-post for Internett                                 | tillinger                                                                                                  |
|----------------|---------------------------------------------------------|----------------------------------------------------------------------------------------------------|
| Generelt Se    | erver for utgående e-post Tilkobling Avansert           | informasjonen i dette skjermbildet,<br>du tester kontoen ved å klikke på knapper<br>r nettverkstilkohling) |
| Bruk s         | samme innstillinger som serveren for innkommende e-post | The cover is diversing y                                                                                   |
| C Logg         | på med                                                  | linger                                                                                                    |
| Bruke          | ernavn:                                                 | innstillingene ved å klikke Neste                                                                          |
| Passo          | ord:                                                    | linger til:                                                                                                |
|                | ✓ Husk passord                                          |                                                                                                    |
| Kr             | rev sikker godkjenning av passord (SPA)                 | t-datani<br>de Outlook-datafi                                                                              |
| 🔘 Logg (       | på server for innkommende e-post før du sender e-post   | Bla gjennon                                                                                                |
|                |                                                         | Flere innstillinger                                                                                        |
|                |                                                         |                                                                                                    |

## 6. Under fanen Avansert setter du at utgående server bruker port 587 og kryptering er TLS

| Innstillinger for e-post for Internett                    |
|-----------------------------------------------------------|
| Generelt Server for utgående e-post Tilkobling Avansert   |
| Serverportnumre                                           |
| Innkommende e-post (POP3): 110 Bruk standardinnstillinger |
| Denne serveren krever kryptert tilkobling (SSL)           |
| Utgående e-post (SMTP): 587                               |
| Bruk følgende type kryptert tilkobling: TLS               |
| Tidsavbrudd for server                                    |
| Kort Langt 1 minutt                                       |
| Levering                                                  |
| La det være en kopi av meldinger på serveren              |
| Fiero fra converso ved datting fra Clattede elementer     |
|                                                           |
|                                                           |
|                                                           |
|                                                           |
|                                                           |
| OK Avbryt                                                 |

Sentralbord: Telefaks: Epost: 76 11 80 00 76 11 80 05 post@trollfjord.no

Web: Org. Nr.: http://www.trollfjord.no NO 984 831 390 MVA